# 天草市 WEBの駅 「個人会員様向け」 <sub>入会登録画面操作等</sub>

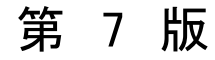

#### <u>目</u>次

- 1. 個人会員への入会 ······ 1-1~1-2
  入会の流れ
- 3. 個人会員用ホームページ操作方法 ・・・・ 3-1~3-60
  - マイホームページ初期設定
  - マイホームページデザイン構成
  - マイホームページ各記事登録
  - マイホームページ公開
  - 補足説明
- 4. マイコミュニティ操作方法 ・・・・・・・・ 4-1~4-8
  マイコミュニティ機能説明
- 5. マイページ概要 ・・・・・・・・・・ 5-1~5-3
  マイページ機能説明

## 1. 個人会員への入会

● 入会の流れ

個人会員の申請から登録までの流れをご説明します。

1-1 ページ

#### 1. 個人会員への入会

#### ● 入会の流れ

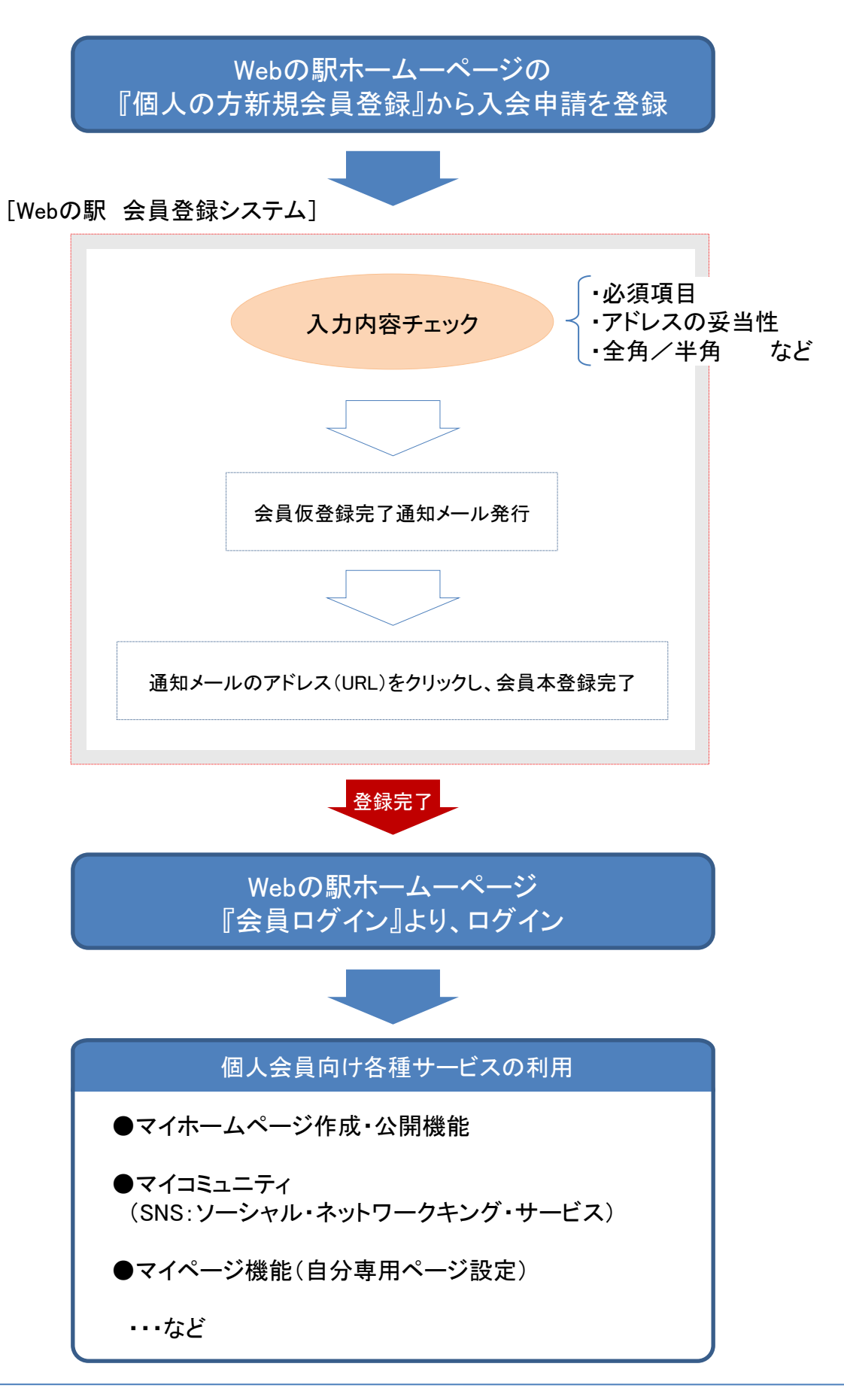

### ● 入会申請方法について

個人会員の申請登録画面と登録操作方法をご説明します。

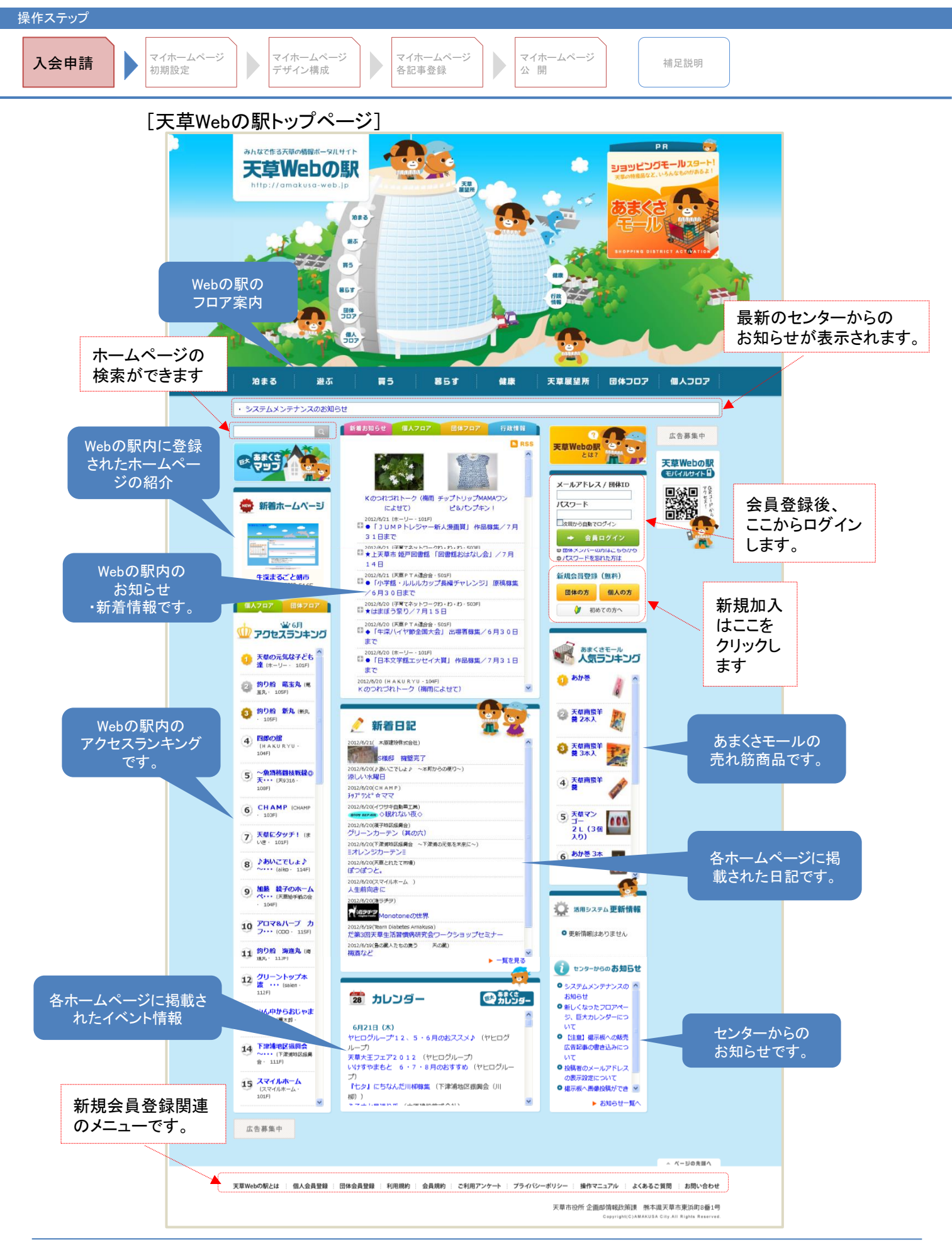

2-2 ページ

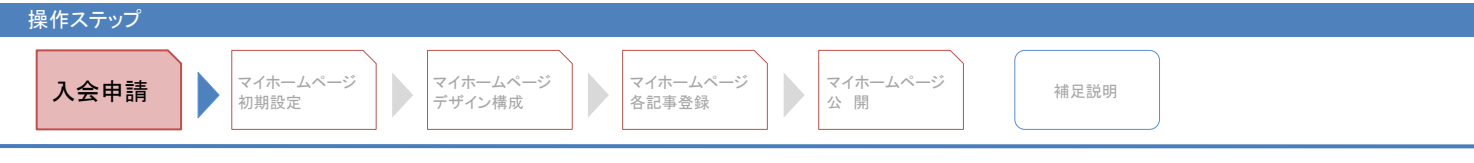

#### [天草Webの駅 会員規約]

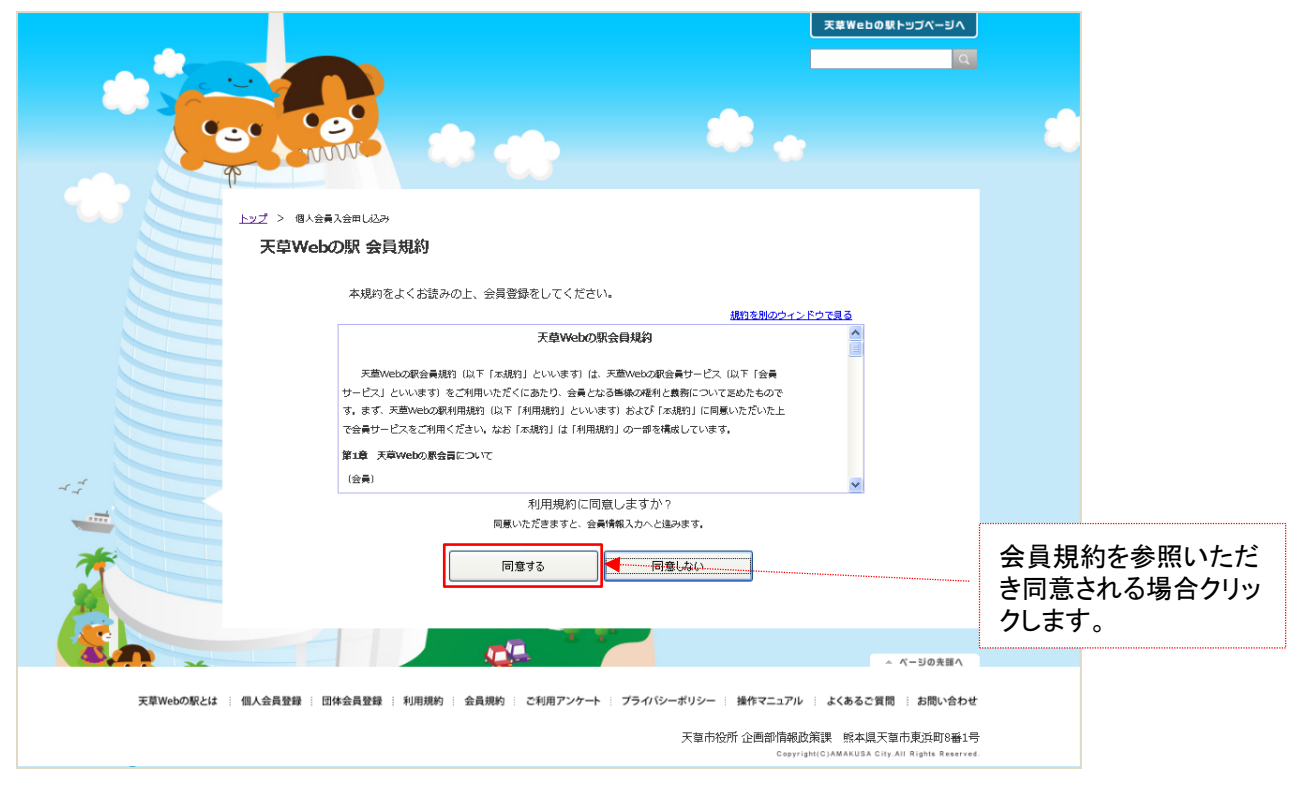

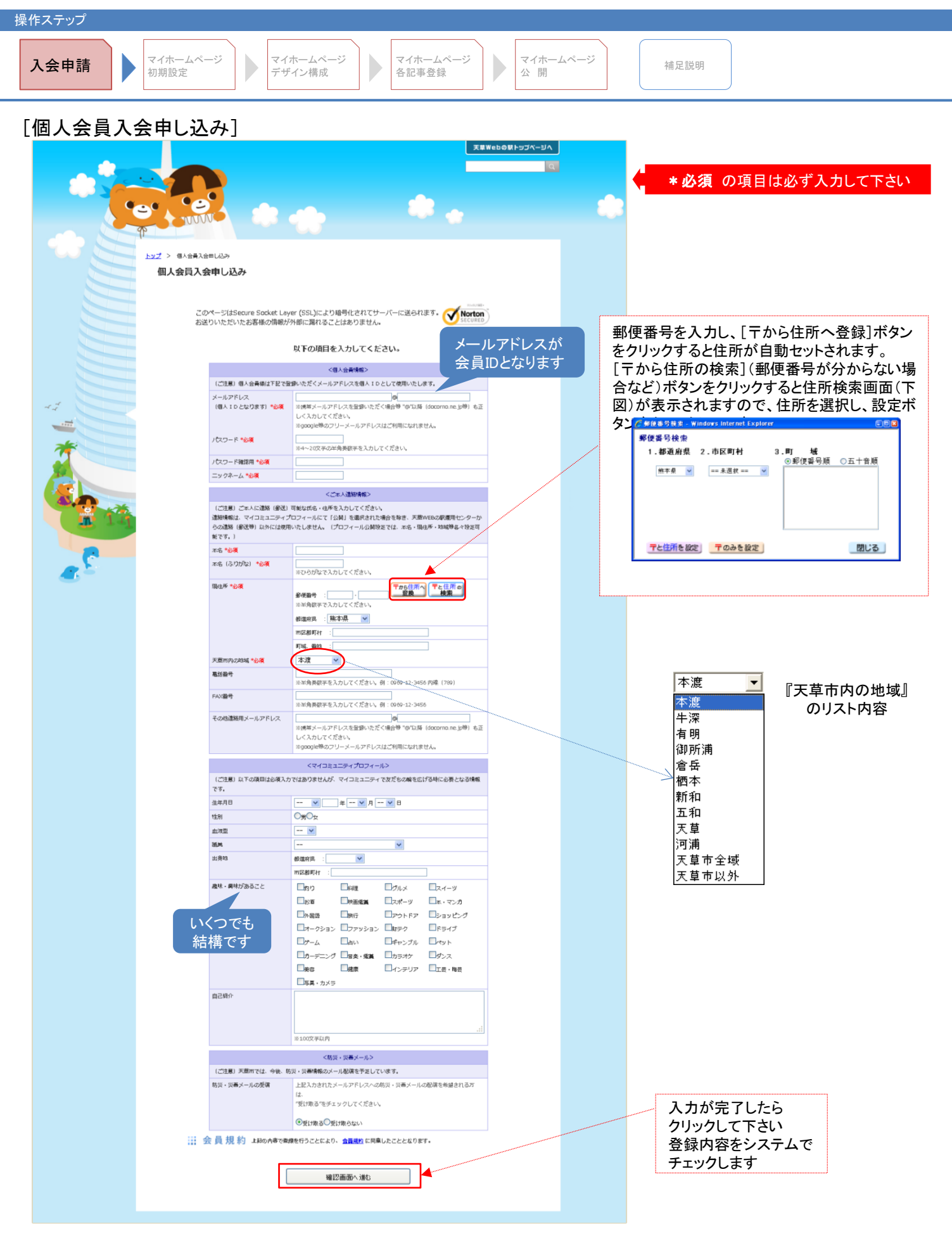

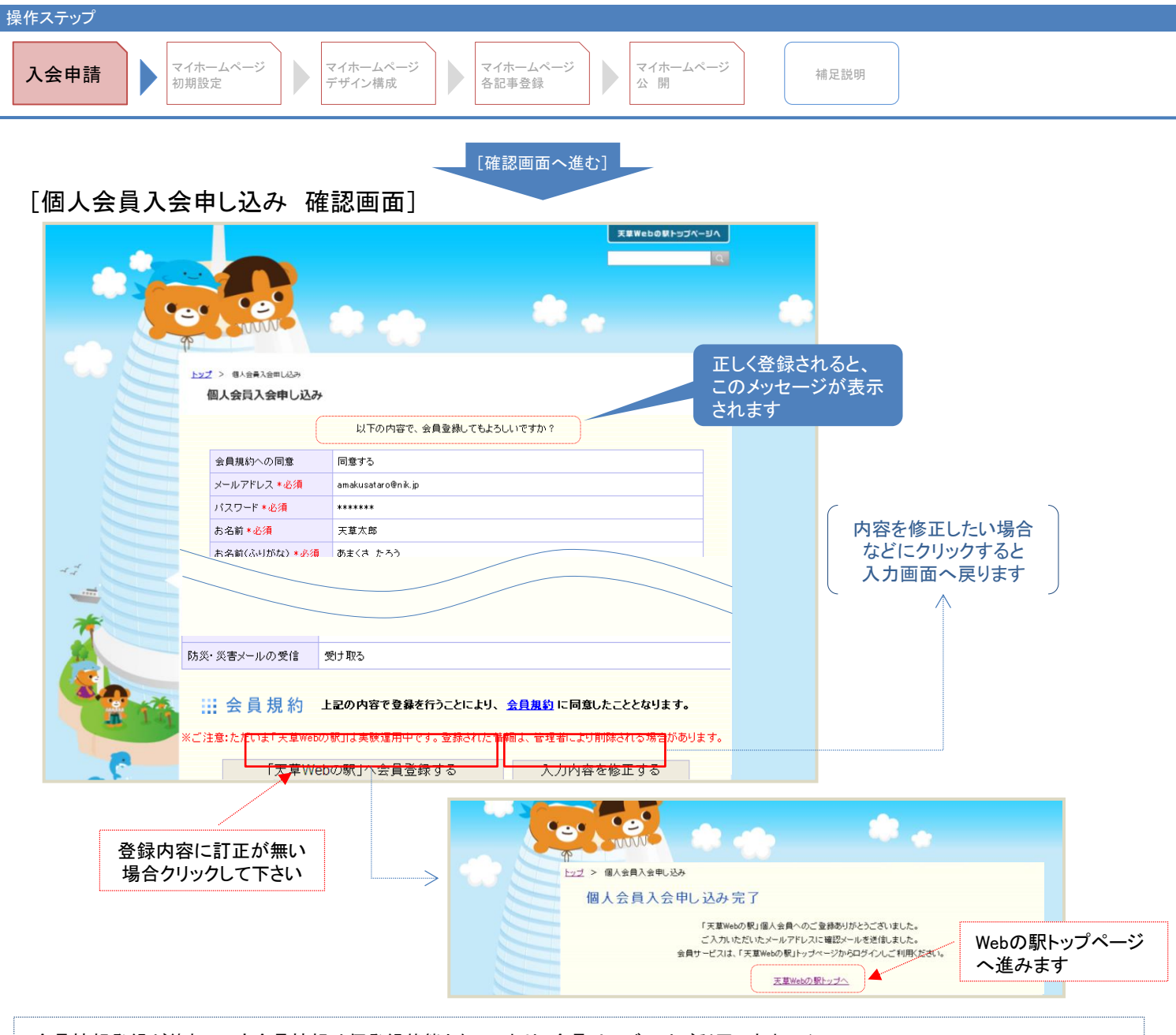

会員情報登録が終わっても会員情報は仮登録状態となっており、会員サービスはご利用できません。 会員仮登録が正常に完了すると、会員情報に入力されたメールアドレスに確認メールが送信されます。 メール本文に記載されているアドレス(URL)をクリックすることで、会員本登録案内ページが表示され、 会員情報が本登録されますので、必ずメールをご確認いただき、完了操作を行って下さい。

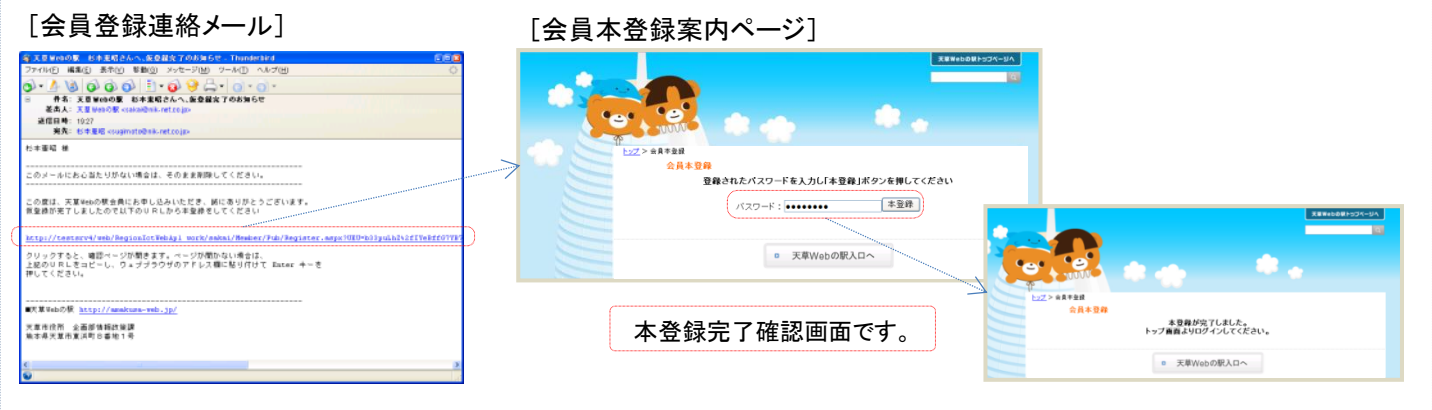

※会員登録連絡メールが届かない場合は、メールアドレスの入力が誤っている可能性があります。 その場合は、お手数ですが管理センターへご連絡をお願い致します。

2-5 ページ

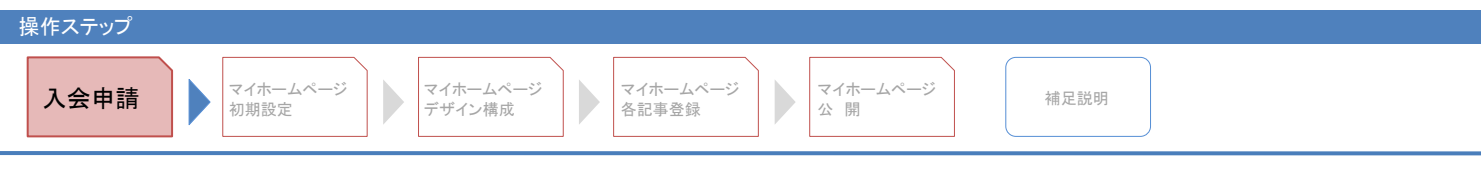

[個人会員入会申し込み 確認画面:登録内容異常時]

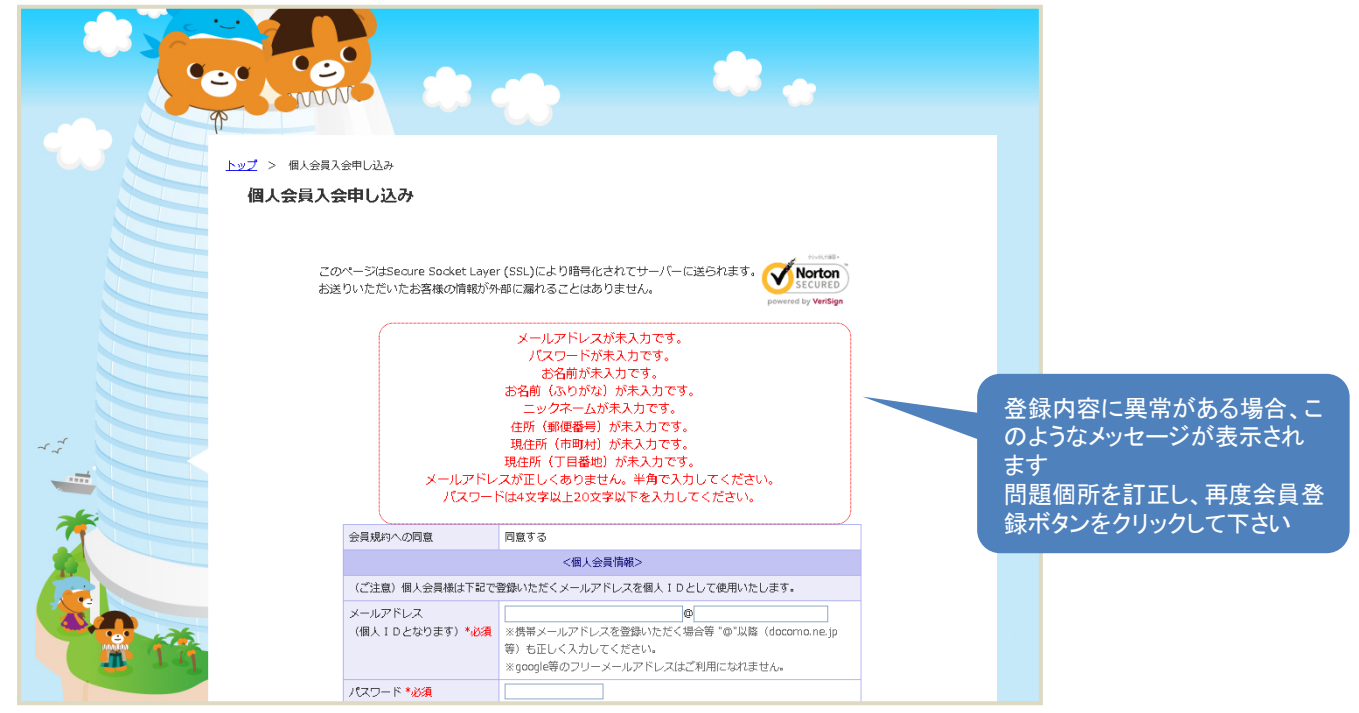

[エラーの例]

メールアドレスが未入力です。

⇒ メールアドレスが入力されていません。入力して下さい。

メールアドレスの指定に誤りがあります。

⇒ メールアドレスの指定が誤っています。 全角入力などが考えられます。

パスワードが未入力です。

⇒ 希望するパスワードが入力されていません。入力して下さい。

お名前が未入力です。

⇒ お名前(漢字氏名)が入力されていません。入力して下さい。

お名前(ふりがな)が未入力です。

⇒ お名前(かな氏名)が入力されていません。入力して下さい。

ニックネームが未入力です。

⇒ お名前(かな氏名)が入力されていません。入力して下さい。

住所(郵便番号)が未入力です。

⇒ 郵便番号が入力されていません。入力して、郵便番号検索して下さい。

現住所(市町村)が未入力です。

⇒ 住所の市町村が入力されていません。郵便番号機能でセットするか、直接入力して下さい。

現住所(丁目番地)が未入力です。

⇒ 住所の丁目番地が入力されていません。 入力して下さい。

パスワードは4文字以上20文字以下を入力して下さい。

⇒ パスワードが未入力、または入力に誤りあります。確認して入力しなおして下さい。

上記以外に、『日付の妥当性』、『電話番号の妥当性』などをチェックします。